KA01321K/19/SV/01.17-00

71563247 2017-06-30

# Kortfattad bruksanvisning RMC621, RMS621

RMC621: Flödes- och energidator RMS621: Energidator

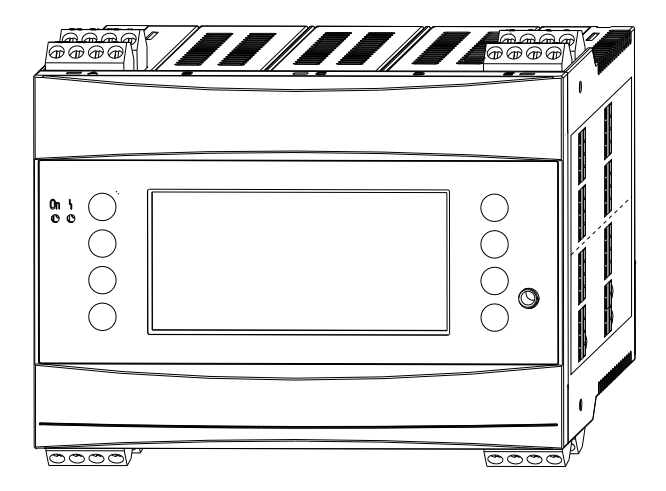

Det här är en kortfattad bruksanvisning, som inte ersätter de användarinstruktioner som ingår i leveransen.

Detaljerad information finns i användarinstruktionerna och tilläggsdokumentationen.

Dokumentation för samtliga enhetsversioner hittar du på:

- Internet: www.endress.com/deviceviewer
- Smarttelefon/surfplatta: Endress+Hauser Operations App

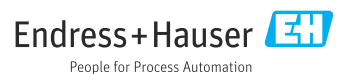

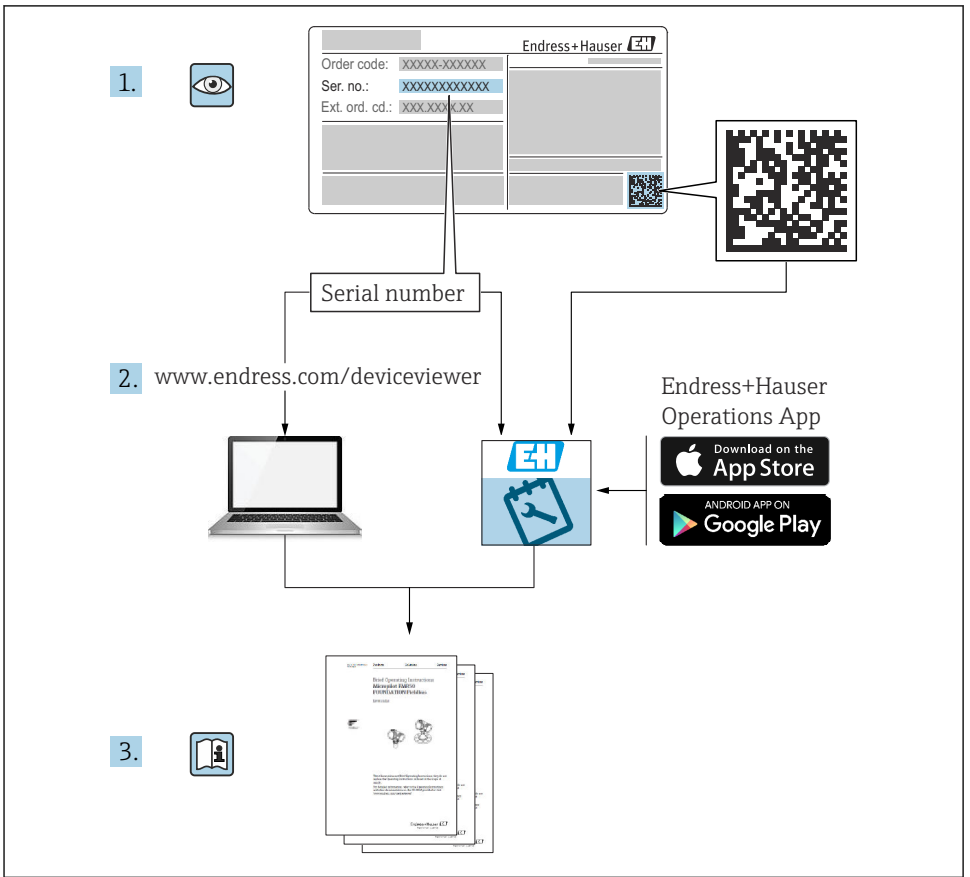

A0023555

# Innehållsförteckning

| 1          | Om det här dokumentet                            | 3        |
|------------|--------------------------------------------------|----------|
| 1.1        | Säkerhetsinstruktioner (XA)                      | 3        |
| 1.2        | Symboler och uttryck som används i dokumentet    | 4        |
| 1.3        | Registrerade varumärken                          | 6        |
| 2          | Grundläggande säkerhetsinstruktioner             | 6        |
| 2.1        | Krav på personal                                 | . 6      |
| 2.2        | Avsedd användning                                | 7        |
| 2.3        | Arbetssäkerhet                                   | 7        |
| 2.4        | Driftsäkerhet                                    | 7        |
| 2.5        | Produktsäkerhet                                  | 8        |
| 2.6        | Certifikat och godkännanden                      | . 8      |
| 3          | Godkännande av leverans och produktidentifiering | 8        |
| 3.1        | Godkännande av leverans                          | 8        |
| 3.2        | Leveransens innehåll                             | 8        |
| 3.3        | Produktidentifiering                             | 9        |
| 3.4        | Förvaring och transport                          | . 9      |
| 4          | Installation                                     | 10       |
| <u> </u>   | Installationshetingalser                         | 10       |
| 42         | Monteren mätenheten                              | 11       |
| 4.3        | Kontroll efter installation                      | 14       |
| 5          | Flanclutning                                     | 17       |
| <b>ן</b>   | Liansiu in a fi a kallen den                     | 1.4      |
| 5.1<br>5.2 | Anslutingsformalianden                           | 14       |
| 53         | Ansluta materine et al.                          | 17       |
| 5.4        | Endress+Hauser-specifika enheter                 | 21       |
| 5.5        | Ansluta utgångarna                               | 24       |
| 5.6        | Ansluta gränssnitt                               | 25       |
| 5.7        | Ansluta utökningskorten                          | 25       |
| 5.8        | Ansluta fjärrdisplayen/manöverenheten (tillval)  | 27       |
| 5.9        | Kontroll efter anslutning                        | 28       |
| 6          | Användargränssnitt                               | 29       |
| 61         | Disnlavens lavout                                | 30       |
| 6.2        | Huvudsymboler                                    | 30       |
| 7          | Driftoättning                                    | 21       |
| 1          | Dinisatining                                     | <b>)</b> |
| /.1<br>7.2 | FUNKTIONSKONTFOII                                | 31<br>21 |
| 1.4        | Sia PA ilidielinelen                             | 31<br>22 |
| 1.5        | Ennetskonniguternig                              | ۲۲       |

# 1 Om det här dokumentet

# 1.1 Säkerhetsinstruktioner (XA)

Om enheten används i ett explosionsfarligt område måste nationella säkerhetsregler följas. Separat explosionsskyddsdokumentation finns i de här användarinstruktionerna, för mätsystem som används i explosionsfarliga områden. Strikt överensstämmelse med installationsanvisningar, märkningar och säkerhetsinstruktioner enligt denna tilläggsdokumentation är ett krav. Säkerställ att rätt ex-dokumentation används för rätt enhet med godkännande för riskklassat område! Numret på den specifika explosionsdokumentationen (XA...) står på märkskylten. Om de två numren (på explosionsdokumentationen och märkskylten) är identiska kan denna explosionsdokumentation användas.

# 1.2 Symboler och uttryck som används i dokumentet

#### 1.2.1 Säkerhetssymboler

| Symbol           | Betydelse                                                                                                    |
|------------------|----------------------------------------------------------------------------------------------------|
| A FARA           | <b>FARA!</b><br>Den här symbolen varnar för en farlig situation. Om inte denna situation undviks leder det<br>till allvarlig eller dödlig olycka.                 |
|                  | <b>VARNING!</b><br>Den här symbolen varnar för en farlig situation. Om inte denna situation undviks kan det<br>leda till allvarlig eller dödlig olycka.           |
| <b>OBSERVERA</b> | <b>FÖRSIKTIGHET!</b><br>Den här symbolen varnar för en farlig situation. Om inte denna situation undviks kan det<br>leda till mindre eller medelallvarlig olycka. |
| OBS              | <b>OBS!</b><br>Den här symbolen anger information om procedurer och andra uppgifter som inte orsakar<br>personalskada.                                            |

#### 1.2.2 Elektriska symboler

| Symbol                                                                                                    | Betydelse                                                                                                    |  |  |
|----------------------------------------------------------------------------------------------------|----------------------------------------------------------------------------------------------------|--|--|
| A0011197                                                                                                    | Likström<br>En terminal där det finns likström eller som likström strömmar genom.                                                                                               |  |  |
| A0011198                                                                                                    | VäxelströmA0011198En terminal där det finns växelström (sinusvåg) eller som växelström strömmar genom.                                                                          |  |  |
| A0017381                                                                                                    | <ul> <li>Likström och växelström</li> <li>En terminal med pålagd växelspänning eller likspänning.</li> <li>En terminal som växelström eller likström strömmar genom.</li> </ul> |  |  |
| Jordanslutning<br>En jordanslutning som, i operatörsperspektiv, är kopplad till jord via ett jordningssystem. |                                                                                                    |  |  |
| A0011199                                                                                                    | Skyddsjordsanslutning<br>En plint som måste anslutas till jord innan några andra anslutningar upprättas.                                                                        |  |  |

| Symbol   | Betydelse                                                                                                    |
|----------|----------------------------------------------------------------------------------------------------|
| A0011201 | <b>Ekvipotentialanslutning</b><br>En anslutning som måste kopplas till anläggningens jordningssystem: Detta kan vara en<br>potentialutjämningsledare eller ett stjärnjordningssystem, beroende på nationella regler eller<br>företagets praxis. |
| A0012751 | <b>ESD – elektrostatisk urladdning</b><br>Skydda terminalerna mot elektrostatisk urladdning. Om man inte gör det kan det leda till att delar av<br>elektroniken förstörs.                                                                       |

# 1.2.3 Symboler för särskilda typer av information

| Symbol | Betydelse                                                                     | Symbol      | Betydelse                                                                        |
|--------|-------------------------------------------------------------------------------|-------------|----------------------------------------------------------------------------------|
|        | <b>Tillåtet</b><br>Procedurer, processer eller åtgärder<br>som är tillåtna.   |             | <b>Föredragen</b><br>Procedurer, processer eller åtgärder<br>som är att föredra. |
| X      | <b>Förbjuden</b><br>Procedurer, processer eller åtgärder<br>som är förbjudna. | i           | Tips<br>Anger tilläggsinformation.                                               |
|        | Referens till dokumentation                                                   |             | Sidreferens                                                                      |
|        | Bildreferens                                                                  | 1. , 2. , 3 | Arbetsmoment                                                                     |
| 4      | Resultat av ett arbetsmoment                                                  |             | Okulär besiktning                                                                |

# 1.2.4 Symboler i grafik

| Symbol             | Betydelse                                                             |
|--------------------|-----------------------------------------------------------------------|
| 1, 2, 3,           | Artikelnummer                                                         |
| 1. , 2. , 3        | Serie med steg                                                        |
| A, B, C,           | Vyer                                                                  |
| А-А, В-В, С-С,     | Avsnitt                                                               |
| ≈➡                 | Flödesriktning                                                        |
| A0013441           |                                                                       |
| <b>EX</b> A0011187 | Farligt område<br>Anger ett farligt område.                           |
| A0011188           | Säkert område (ofarligt område)<br>Anger ett icke riskklassat område. |

#### 1.2.5 Verktygssymboler

| Symbol                  | Betydelse   |
|-------------------------|-------------|
|                         | Spårmejsel  |
| A0011220                |             |
| $\bigcirc \blacksquare$ | Insexnyckel |
| A0011221                |             |
| Ń                       | Fast nyckel |
| A0011222                |             |
| 0                       | Torxmejsel  |
| A0013442                |             |

# 1.3 Registrerade varumärken

#### HART®

Registrerat varumärke som tillhör HART Communication Foundation, Austin, USA

#### **PROFIBUS®**

Registrerat varumärke som tillhör användarorganisationen PROFIBUS, Karlsruhe, Tyskland

#### Modbus®

Registrerat varumärke som tillhör SCHNEIDER AUTOMATION, INC.

#### Applicator<sup>®</sup>, FieldCare<sup>®</sup>, Field Xpert<sup>TM</sup>, HistoROM<sup>®</sup>

Registrerade varumärken eller varumärken som väntar på registrering och som tillhör Endress +Hauser Group

# 2 Grundläggande säkerhetsinstruktioner

# 2.1 Krav på personal

Personalen måste uppfylla följande krav för relevant uppgift:

- De ska vara utbildade, kvalificerade specialister som är behöriga för den här specifika funktionen och uppgiften.
- ▶ De ska vara auktoriserade av anläggningens ägare/operatör.
- ► De ska ha god kännedom om lokala/nationella förordningar.
- Innan arbetet startas ska de ha läst och förstått instruktionerna i manualen och tilläggsdokumentationen, liksom certifikaten (beroende på applikation).
- ▶ De ska följa anvisningarna och efterleva grundläggande villkor.

# 2.2 Avsedd användning

- Enheten är en tillhörande apparat och den får inte installeras i det riskklassade området.
- Tillverkaren tar inget ansvar för skador som orsakas av felaktig användning eller icke avsedd användning. Det är inte tillåtet att konvertera eller modifiera enheten.
- Enheten är utformad för drift i en industriell miljö och får endast användas i installerat tillstånd.

#### Flödes- och energidator RMC621:

Flödes- och energidatorn är en enhet som används för att mäta flöde, massa och energiflöde för gaser, vätskor, ånga och vatten. Flerkanalsutförandet gör det möjligt att utföra samtidig mätning av medier och applikationer, t.ex. för beräkning av ett gaskorrigerat volymflöde och/ eller energibalansering i ett uppvärmnings- eller kylningssystem.

En rad olika flödestransmittrar, temperatursensorer och trycksensorer kan anslutas till enheten.

Flödes- och energidatorn erbjuder en rad metoder för att beräkna önskade processvärden för specifika industriella krav. Det finns funktioner för gasberäkningar, redigerbara tabeller för densitet, värmekapacitet och kompressibilitet, internationella beräkningsstandarder för naturgas (t.ex. SGERG88) eller ånga (IAPWS IF-97), beräkning av flödesdifferenstryck (ISO5167) osv.

Enheten har utvecklats enligt kraven i rekommendation OIML R75 (värmemätare) och standarden EN-1434 (flödesmätning).

#### Energidator RMS621:

Energidatorn är en enhet som används för att registrera energi- och materialflöde i applikationer med vatten och ånga. Enheten kan användas i både uppvärmnings- och kylningssystem.

En rad olika flödestransmittrar, temperatursensorer och trycksensorer kan anslutas till enheten.

Energidator tar emot ström-/PFM-/puls- eller temperatursignaler från sensorer och använder signalerna för att beräkna vätske- och energiflöden, i synnerhet volymflödet och massflödet, värmeflödesenergi och värmeenergidifferenser enligt den internationella beräkningsstandarden IAPWS-IF 97.

# 2.3 Arbetssäkerhet

För arbete på och med enheten:

► Använd erforderlig personskyddsutrustning enligt nationella/lokala förordningar.

# 2.4 Driftsäkerhet

# **A** OBSERVERA

## Risk för personskada!

- Använd enheten endast om den är i korrekt tekniskt och felsäkert skick.
- Operatören är ansvarig för störningsfri användning av enheten.

## Explosionsfarligt område

Utför följande för att eliminera risk för person- och utrustningsskador när enheten används i explosionsfarligt område (t.ex. explosionsskyddat område):

- Läs märkskylten för att kontrollera att den beställda enheten är tillåten för den avsedda användningen i det explosionsfarliga området.
- ► Observera specifikationerna i den separata tilläggsdokumentationen, som är en viktig del av den här kortfattade bruksanvisningen.

# 2.5 Produktsäkerhet

Den här mätenheten är konstruerad enligt god teknisk standard för att uppfylla de senaste säkerhetskraven, har testats och lämnat fabriken i ett skick där den är säker att använda.

Den uppfyller allmänna och lagstadgade säkerhetskrav. Den uppfyller också de EG-direktiv som står på den enhetsspecifika EG-försäkran om överensstämmelse. Endress+Hauser bekräftar detta genom CE-märkningen.

# 2.6 Certifikat och godkännanden

## 2.6.1 CE-märkning

Produkten uppfyller kraven enligt harmoniserade europastandarder. Den uppfyller därmed bestämmelserna i EG-direktiven. Tillverkaren intygar att produkten har testats framgångsrikt genom att förse den med en CE-märkning.

## 2.6.2 EAC-märkning

Produkten uppfyller de juridiska kraven enligt EaEU:s riktlinjer. Tillverkaren intygar att produkten har testats framgångsrikt genom att förse den med en EAC-märkning.

## 2.6.3 CSA-godkännande

CSA Allmänt syfte

# 3 Godkännande av leverans och produktidentifiering

# 3.1 Godkännande av leverans

Packa försiktigt upp enheten. Är förpackningen eller innehållet skadat?

Skadade komponenter får inte installeras. Installeras skadade komponenter kan tillverkaren inte garantera materialbeständighet eller överensstämmelse med de ursprungliga säkerhetskraven, och tillverkaren kan inte hållas ansvarig för eventuella följdskador.

# 3.2 Leveransens innehåll

Är leveransen fullständig eller saknas något? Kontrollera leveransens innehåll jämfört med din beställning.

För energidatorn innehåller leveransen:

- Energidator för montering på DIN-skena
- Kortfattad bruksanvisning och explosionsskyddsdokument (tillval) som papperskopia
- CD-ROM med konfigureringsprogram för PC och RS232-gränssnittskabel (tillval)
- Fjärrdisplay/manöverenhet för panelmontering (tillval)
- Utökningskort (tillval)

Tillbehör till enheten – se avsnittet "Tillbehör" i användarinstruktionerna för enheten

# 3.3 Produktidentifiering

Följande alternativ finns för att identifiera enheten:

- Specifikationer på märkskylt
- Ange serienumret från märkskylten i W@M Device Viewer (www.endress.com/ deviceviewer): Då visas alla data om enheten och en översikt över teknisk information som medföljer enheten.

## 3.3.1 Märkskylt

Överensstämmer enhetens märkskylt med beställningsinformationen på följesedeln?

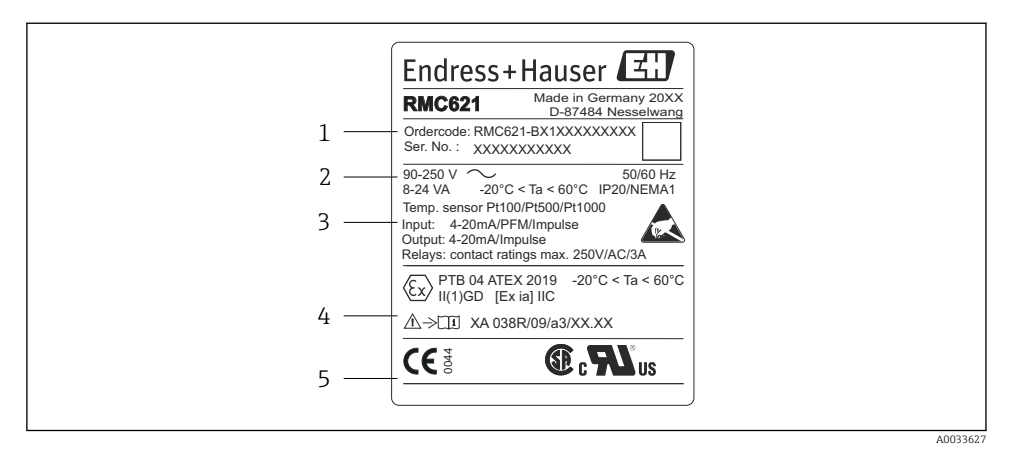

- Märkskylt på energidator (exempel)
- 1 Enhetens orderkod och serienummer
- 2 Strömförsörjning, kapslingsklass temperatursensor
- 3 Tillgängliga ingångar/utgångar
- 4 Märkning för explosionsfarligt område (vid tillämplighet)
- 5 Godkännanden

# 3.4 Förvaring och transport

Packa enheten på ett sådant sätt att den är ordentligt skyddad mot stötar när den förvaras (och transporteras). Originalförpackningen ger bäst skydd.

# 4 Installation

# 4.1 Installationsbetingelser

Omgivningstemperaturen under installation och drift måste vara i överensstämmelse med den tillåtna omgivningstemperaturen (se avsnittet "Teknisk information" enligt användarinstruktionerna). Enheten måste skyddas mot värmeexponering.

# OBS

## Enheten kan överhettas om utökningskort används.

► Se till att luftflödet för kylning och ventilation är minst 0,5 m/s (1,6 ft/s).

#### 4.1.1 Mått

Observera att enhetens installationslängd är 135 mm (5.31 tum) (motsvarar 8 HP). Fler mått finns i avsnittet "Teknisk information" i användarinstruktionerna.

#### 4.1.2 Installationsplats

Installeras i skåpet, på DIN-skena enligt IEC 60715. Installationsplatsen måste vara vibrationsfri.

#### 4.1.3 Monteringsriktning

Inga begränsningar.

# 4.2 Montera mätenheten

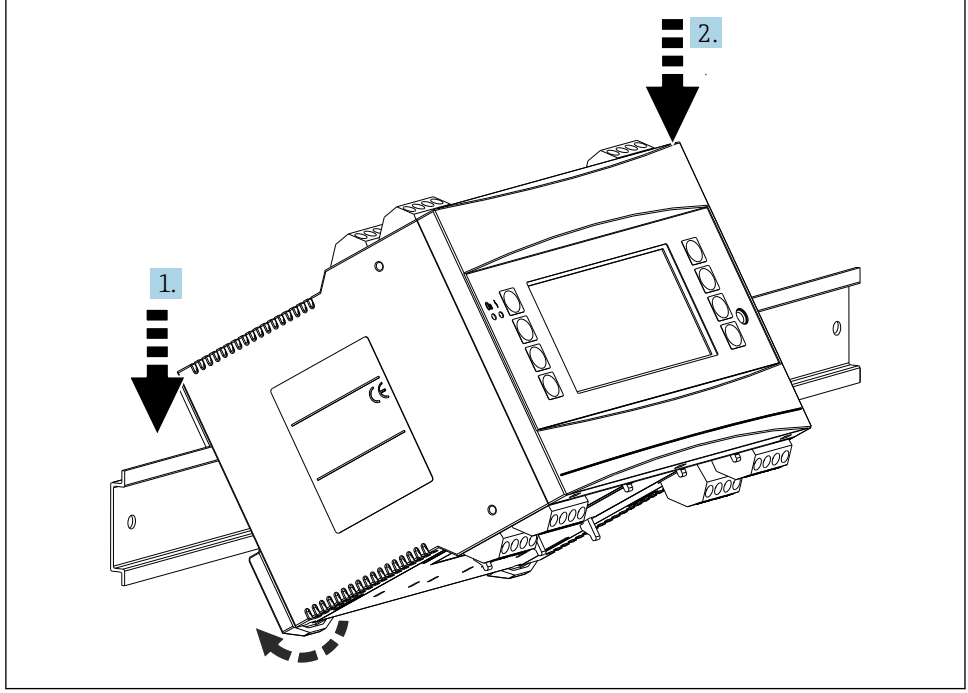

A0033334

- 1. Haka fast enheten på skenan ovanifrån.
- 2. Tryck ned lätt från framsidan av enheten, tills den snäpper på plats.

#### 4.2.1 Installera utökningskort

#### **A**VARNING

#### Elektrisk spänning kan orsaka skador

► Se till att enheten inte är ansluten till strömförsörjning när du ska installera eller ta bort utökningskort.

#### OBS

#### Enheten kan överhettas om utökningskort används.

► Se till att luftflödet för kylning och ventilation är minst 0,5 m/s (1,6 ft/s).

Upp till tre olika utökningskort kan anslutas till enheten. Platserna för utökningskorten är markerade med beteckningarna B, C och D på enheten.

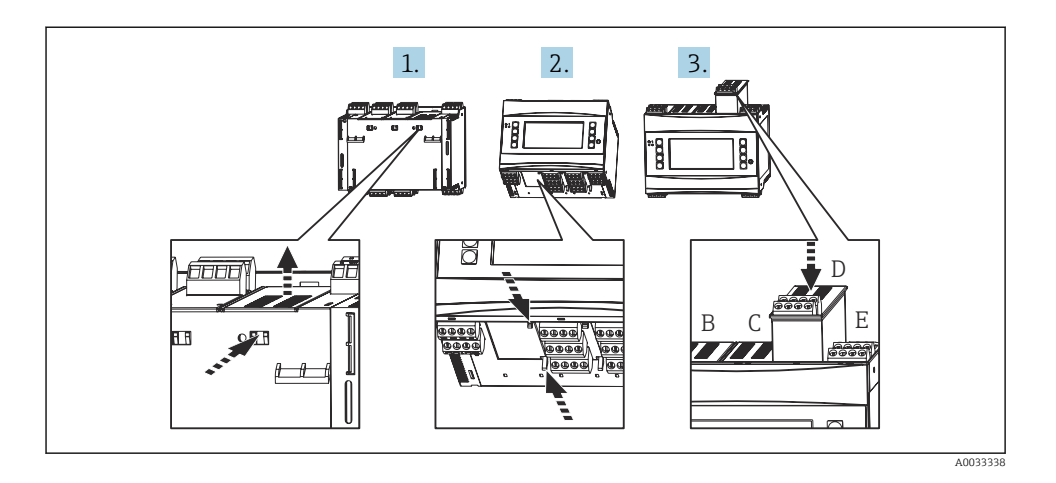

- 1. Ta bort blindpluggen från önskad plats (B, C eller D) på basenheten. Det gör du genom att pressa samman spärrflikarna på energidatorns undersida.
- 2. Tryck samtidigt in spärren på enhetens baksida (t.ex. med hjälp av en skruvmejsel) och dra upp blindpluggen från basenheten.
- 3. Sätt i utökningskortet i basenheten ovanifrån. Utökningskortet är rätt installerat när spärrarna på enhetens undersida och baksida har hakat i (se punkt 1 och 2 i bilden ovan). Se till att utökningskortets ingångsterminaler är placerade överst och att anslutningsterminalerna är vända mot framsidan, som på basenheten.

När enheten tas i drift (se avsnittet "Driftsättning") känner den av det nya utökningskortet automatiskt, förutsatt att enheten är korrekt inkopplad.

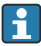

Om ett utökningskort tas bort och inget ersättande kort sätts i, måste en blindplugg placeras i den tomma platsen.

#### 4.2.2 Montera fjärrdisplayen/manöverenheten

Installationsanvisningar:

- Installationsplatsen måste vara vibrationsfri.
- Tillåten omgivningstemperatur vid drift är −20 ... 60 °C (−4 ... 140 °F).
- Enheten måste skyddas mot värmeexponering.

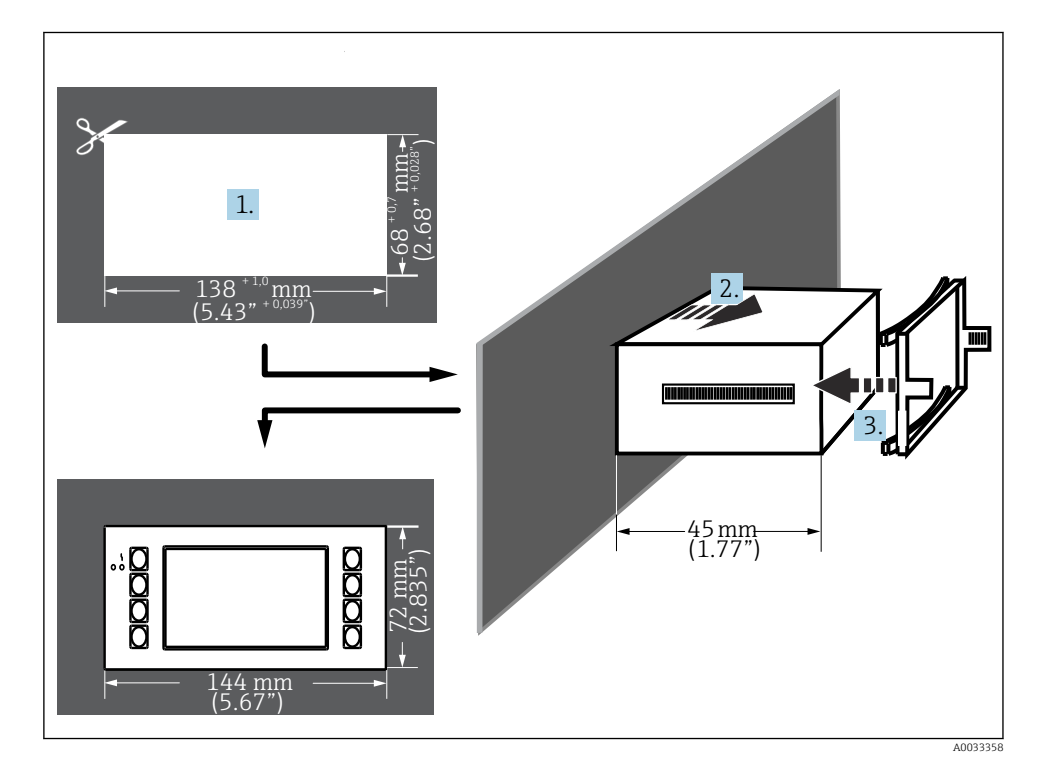

Procedur för panelmontering

- 1. Gör ett panelurtag som har måtten 138<sup>+1,0</sup> x 68<sup>+0,7</sup> mm (5,43<sup>+0,04</sup> x 2,68<sup>+0,03</sup> tum) (enligt DIN 43700). Monteringsdjupet är 45 mm (1,77 in).
- 2. För in enheten (med tätningsringen) i panelurtaget från framsidan.
- 3. Håll enheten vågrätt och passa in ramen mot husets baksida. Pressa ramen mot panelen tills hållarna snäpper på plats.
- 4. Kontrollera att ramen är symmetriskt placerad.

För information om ledningsdragning, se  $\rightarrow \cong 27$ 

# 4.3 Kontroll efter installation

Om utökningskort används, kontrollera att korten är korrekt insatta i platserna på enheten.

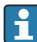

Om enheten ska användas som värmemätare måste du följa installationsanvisningarna enligt EN 1434 del 6 vid monteringen. Det gäller även vid installation av flödes- och temperatursensorer.

# 5 Elanslutning

# 5.1 Anslutningsförhållanden

# **A**VARNING

#### Risk för explosion om enheten ansluts felaktigt i det explosionsfarliga området

Vid installation av Ex-godkända enheter måste noga hänsyn tas till instruktionerna och kopplingsschemana i de Ex-specifika tilläggen till denna bruksanvisning. Kontakta leverantören om du har några frågor.

# **OBSERVERA**

#### Elektroniken kan skadas

► Slå från strömförsörjningen innan enheten installeras eller ansluts. Om man inte gör det kan det leda till att delar av elektroniken förstörs.

# **A**VARNING

#### Fara! Elektrisk spänning!

▶ Under hela anslutningen av enheten måste den vara spänningsfri.

Det behövs en spårskruvmejsel för att ansluta enheten till terminalerna.

## OBS

#### Dra inte åt skruvplintarna för hårt – enheten kan gå sönder.

▶ Vridmoment = 0,5 ... 0,6 Nm (0,37 ... 0,44 lbf ft).

# 5.2 Ansluta mätenheten

## OBS

 
 <u>A</u>ESD – elektrostatisk urladdning. Skydda terminalerna mot elektrostatisk urladdning. I annat fall kan delar av elektroniken gå sönder.

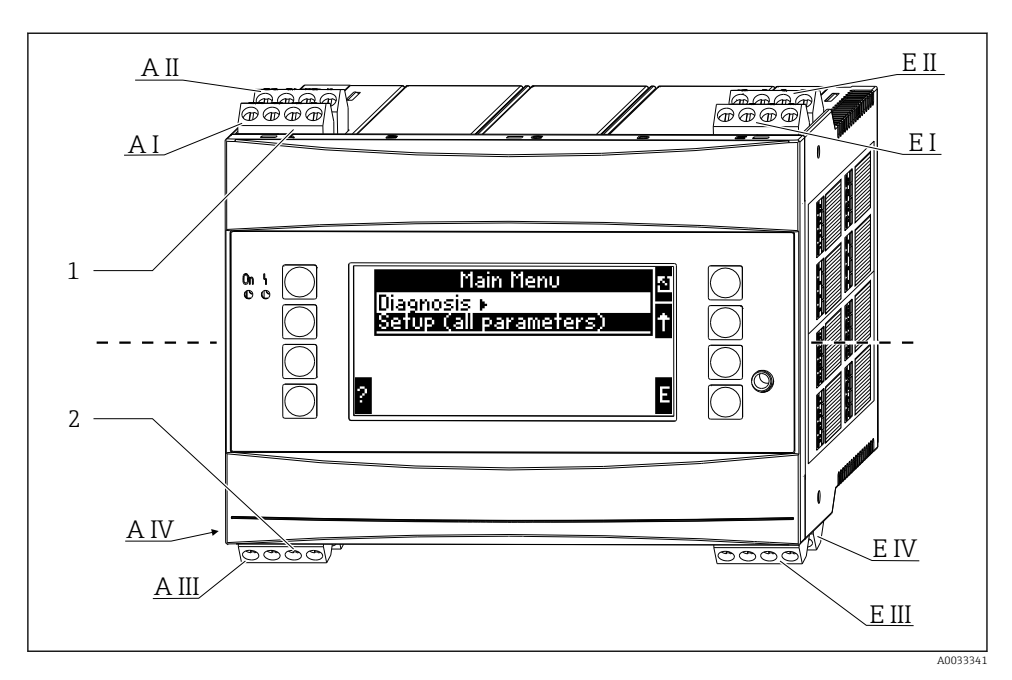

1 Terminaler upptill – energidatorns ingångar

2 Terminaler nedtill – energidatorns utgångar

| Plint | Plintadressering                            | Plats              | Ingång                  |
|-------|---------------------------------------------|--------------------|-------------------------|
| 10    | + 0/4 20 mA/PFM/puls-ingång 1 <sup>1)</sup> | A uppe, fram (A I) | Ström/PFM/puls-ingång 1 |
| 11    | Jord för 0/4 20 mA/PFM/puls-ingång          |                    |                         |
| 81    | Jord, strömförsörjning 1 till sensor        |                    |                         |
| 82    | Strömförsörjning 1 till 24 V-sensor         |                    |                         |
| 110   | + 0/4 20 mA/PFM/puls-ingång 2 <sup>1)</sup> | A uppe, bak (A II) | Ström/PFM/puls-ingång 2 |
| 11    | Jord för 0/4 20 mA/PFM/puls-ingång          |                    |                         |
| 81    | Jord, strömförsörjning 2 till sensor        |                    |                         |
| 83    | Strömförsörjning 2 till 24 V-sensor         | -                  |                         |
| 1     | + RTD strömförsörjning 1                    | E uppe, fram (E I) | RTD ingång 1            |
| 2     | - RTD strömförsörjning 1                    |                    |                         |
| 5     | + RTD sensor 1                              |                    |                         |
| 6     | - RTD sensor 1                              |                    |                         |
| 3     | + RTD strömförsörjning 2                    | E uppe, bak (E II) | RTD ingång 2            |
| 4     | - RTD strömförsörjning 2                    |                    |                         |

| Plint | Plintadressering                    | Plats                                  | Ingång                      |
|-------|-------------------------------------|----------------------------------------|-----------------------------|
| 7     | + RTD sensor 2                      |                                        |                             |
| 8     | - RTD sensor 2                      |                                        |                             |
| 101   | - RxTx 1                            | E nere, fram (E III)                   | RS485                       |
| 102   | + RxTx 1                            |                                        |                             |
| 103   | - RxTx 1                            |                                        | RS485 (tillval)             |
| 104   | + RxTx 1                            |                                        |                             |
| 131   | + 0/4 20 mA/puls-utgång 1           | E nere, bak (E IV)                     | Ström/puls-utgång 1         |
| 132   | - 0/4 20 mA/puls-utgång 1           |                                        |                             |
| 133   | + 0/4 20 mA/puls-utgång 2           |                                        | Ström/puls-utgång 2         |
| 134   | - 0/4 20 mA/puls-utgång 2           |                                        |                             |
| 52    | Relä common (COM)                   | A nere, fram (A III)                   | Relä 1                      |
| 53    | Relä normalt öppet (NO)             |                                        |                             |
| 91    | Jord, strömförsörjning till sensorn |                                        | Strömförsörjning till extra |
| 92    | Strömförsörjning till 24 V-sensor   |                                        | sensor                      |
| L/L+  | L för växelström<br>L+ för likström | A nere, bak (A IV)<br>Strömförsörjning |                             |
| N/L-  | N för växelström<br>L- för likström |                                        |                             |

1) Pulsingång: signalnivå 2–7 mA låg; 13–19 mA hög med ca 1,3 kΩ fallmotstånd vid max. 24 V spänningsnivå

Ström/PFM/puls-ingångarna eller RTD-ingångarna på samma plats är inte galvaniskt isolerade. Det finns en separationsspänning på 500 V mellan de nämnda ingångarna och utgångarna i olika platser. Terminaler med samma namn är internt byglade (terminalerna 11 och 81).

# 5.3 Anslutning av mätenheten

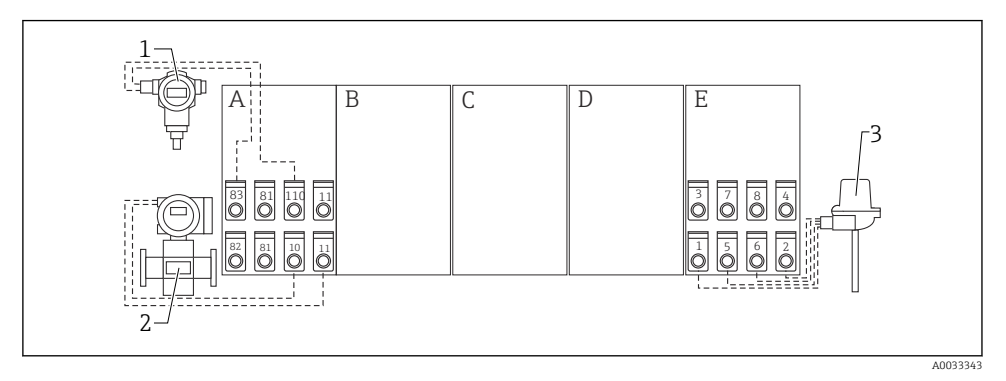

- Image: Anslutningsöversikt, uppe (ingångar)
- A, E Ingångar i basenhet
- B, C, D Utökningskort (tillval)

- Tryck, t.ex. Cerabar S
- 2 Flöde, t.ex. Promag 30/33
- 3 Temperatur, t.ex. TR10

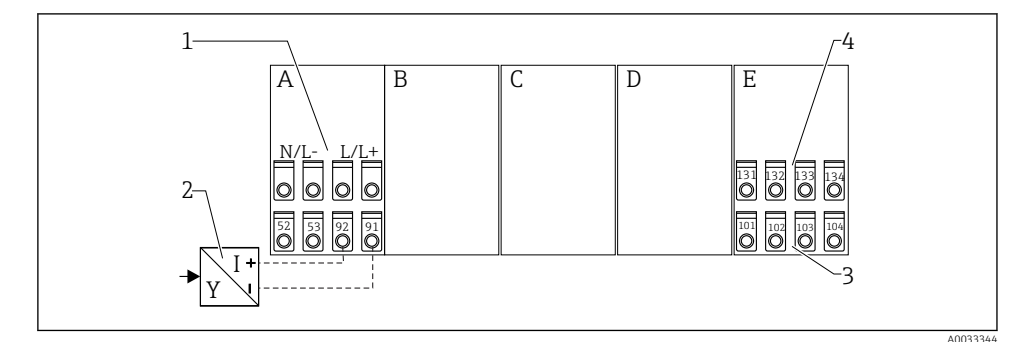

1

- Anslutningsöversikt, nere (utgångar, gränssnitt)
- A, E Utgångar i basenhet
- B, C, D Utökningskort (tillval)
- 1 Matningsspänning
- 2 Strömförsörjning till transmittern
- 3 Puls- och strömutgångar (aktiva)
- 4 Gränssnitt, t.ex. RS485

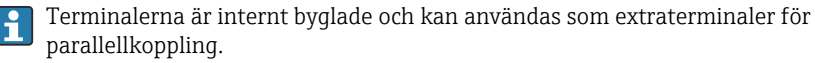

#### 5.3.1 Ansluta strömförsörjning

## OBS

## Fel spänning kan leda till att enheten går sönder

- ► Innan du kopplar in enheten ska du se till att matningsspänningen överensstämmer med specifikationerna på märkskylten.
- För 90 ... 250 V<sub>AC</sub>-versionen (nätanslutning) måste en av omkopplarna markeras som strömbrytare och ett överbelastningsskydd (med nominellt värde ≤ 10 A) monteras i matningsledningen nära enheten (för enkel åtkomst).

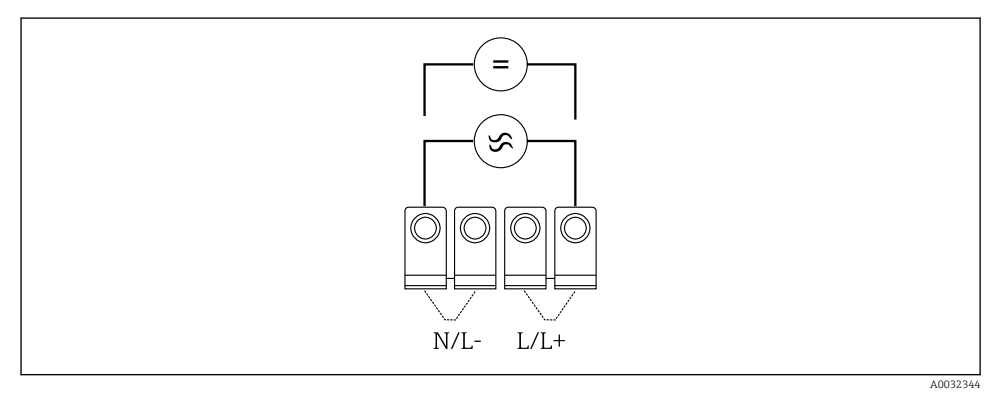

Ansluta strömförsörjning

Strömförsörjning (se märkskylt):

- 90 ... 250 V<sub>AC</sub> 50/60 Hz eller
- 20 ... 36 V<sub>DC</sub> eller 20 ... 28 V<sub>AC</sub> 50/60 Hz

#### 5.3.2 Anslutning av de externa sensorerna

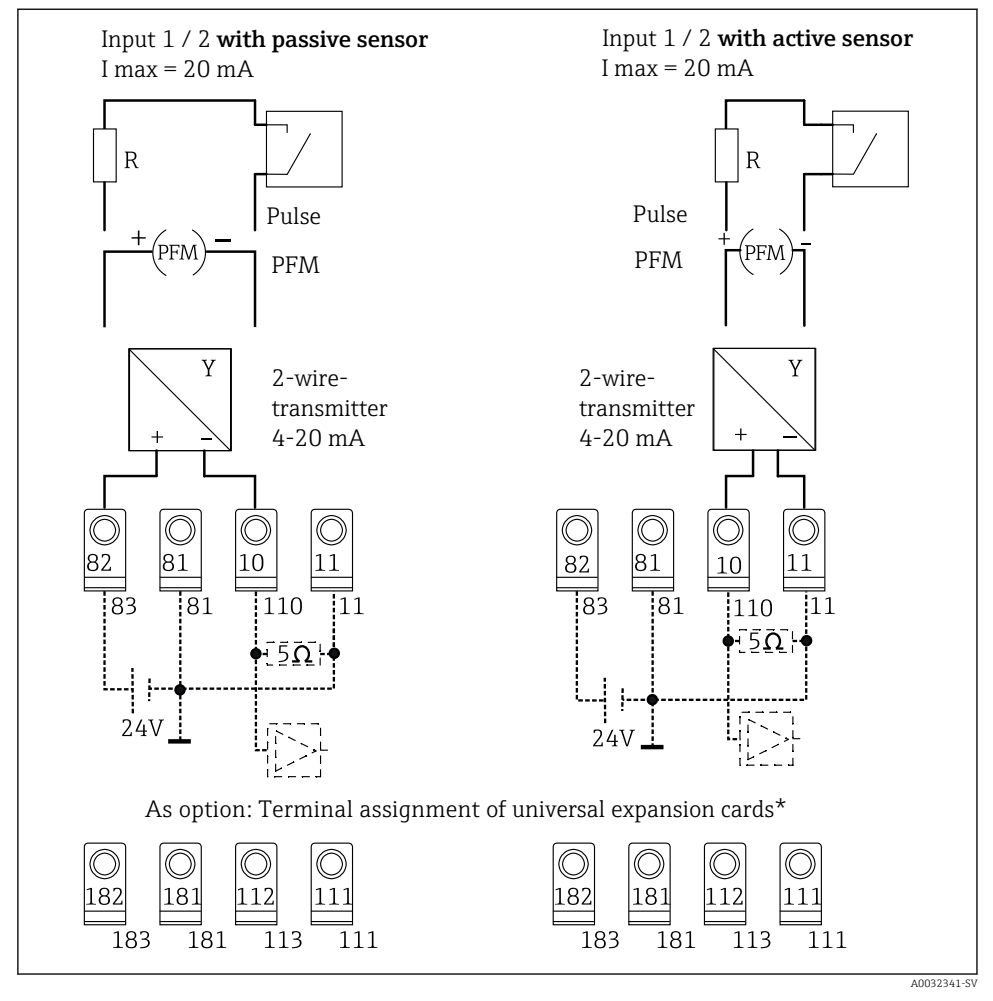

Energidatorns PFM-, ström- och pulsingångar

# i

## \*Plintadressering för utökningskort

Passiva och aktiva sensorer kopplas in enligt kopplingsschemana "Ingång 1 / 2".

#### 5.3.3 Ansluta temperatursensorerna

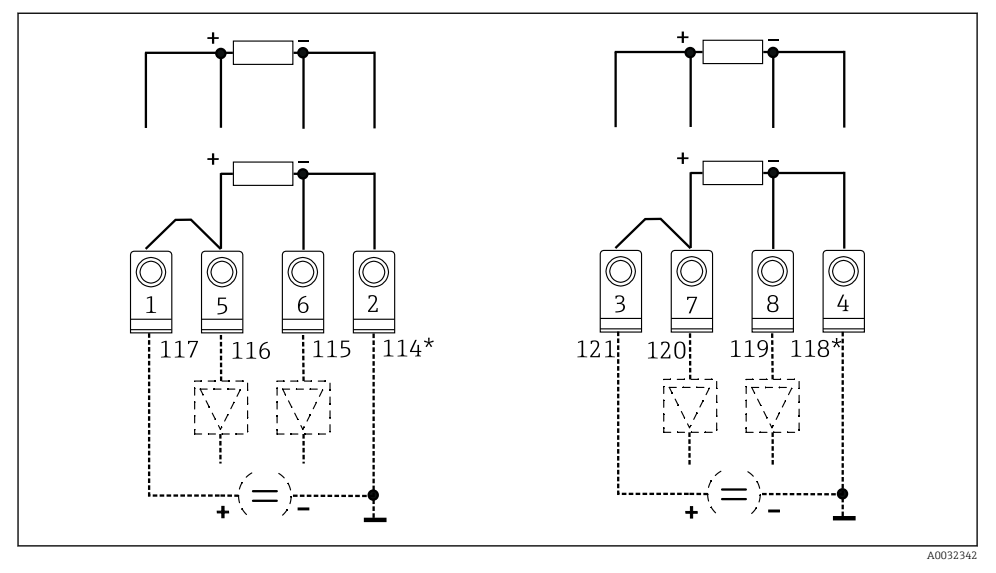

Energidatorns temperaturingångar (4-tråds eller 3-tråds anslutning)

Ingång 1: terminalerna 1, 2, 5, 6 (vänster) Ingång 2: terminalerna 3, 4, 7, 8 (höger)

\* Tillval: plintadressering för temperaturutökningskort

Terminalerna 1 och 5, eller 3 och 7, måste byglas för 3-trådsanslutning.

# 5.4 Endress+Hauser-specifika enheter

#### Flödessensorer med PFM-utgång

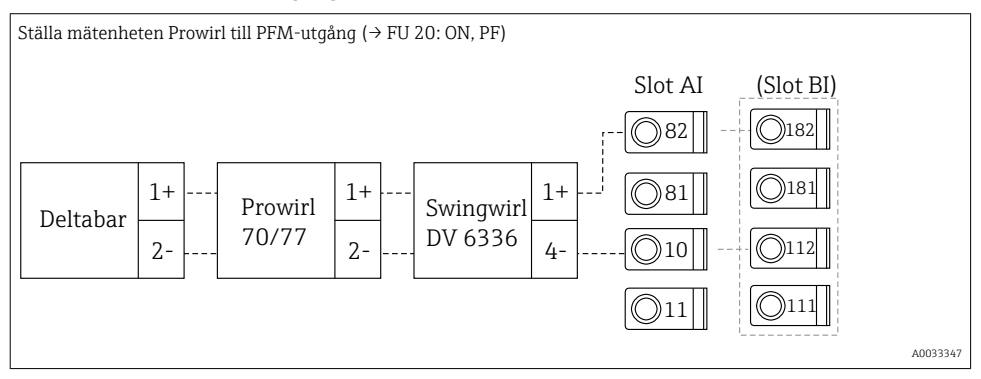

## Flödessensor med öppen kollektorutgång

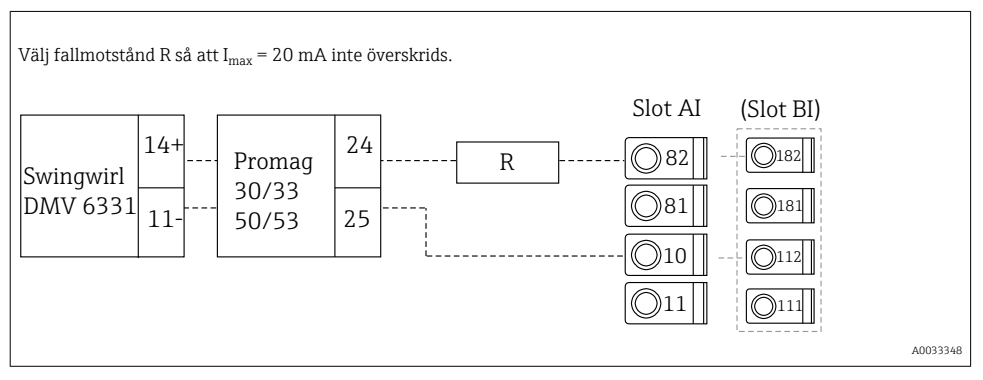

#### Flödessensor med passiv strömutgång

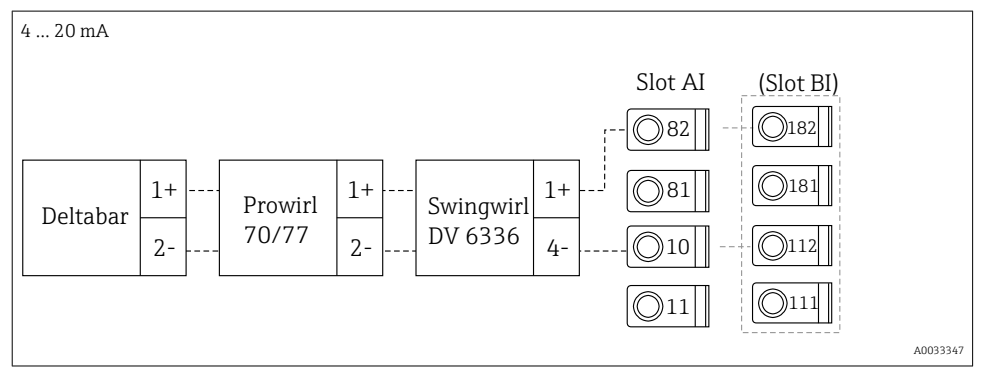

#### Flödessensor med aktiv strömutgång

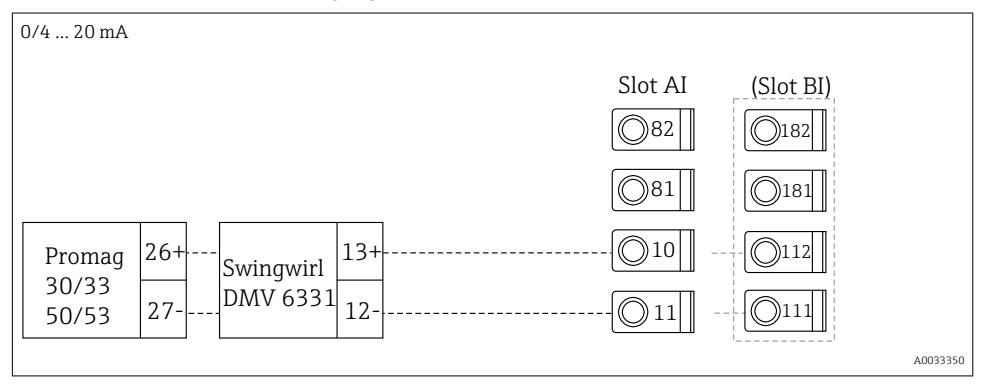

#### Flödessensor med aktiv strömutgång och statusutgång (relä) för dubbelriktad flödesmätning

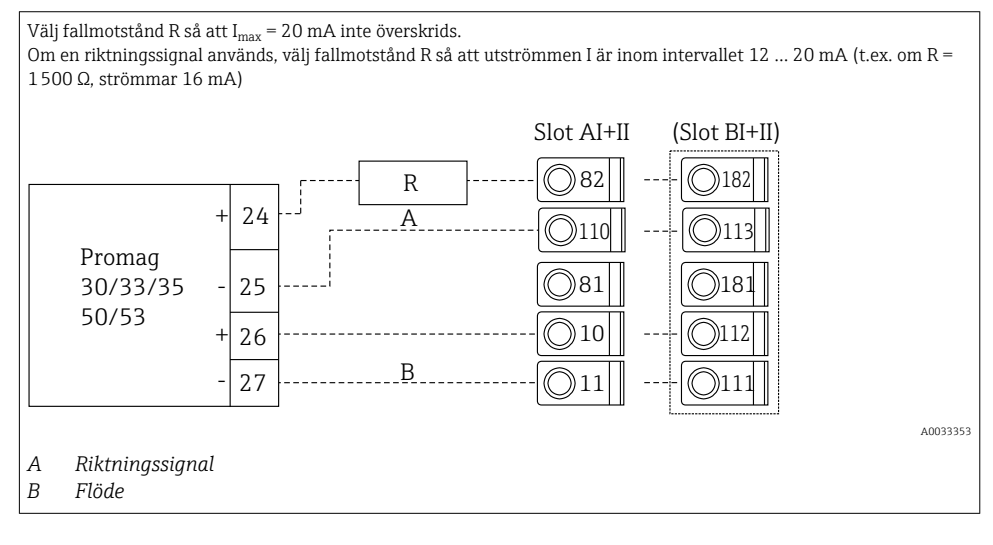

#### Temperatursensor med huvudtransmitter för temperatur

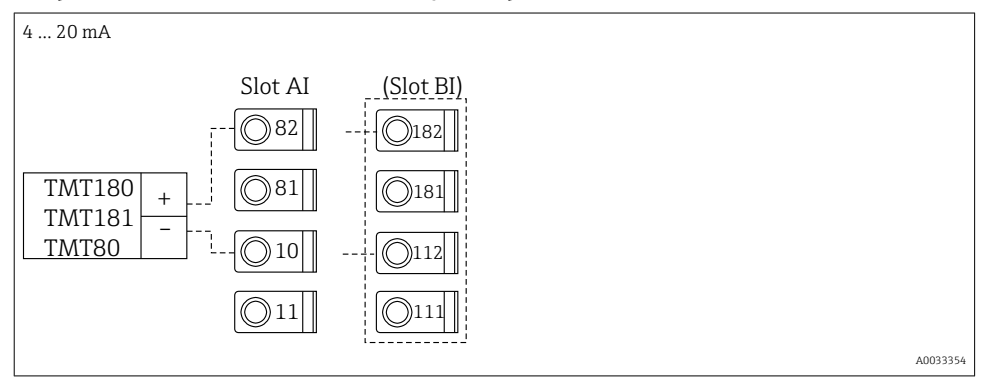

# Trycksensor med passiv strömutgång

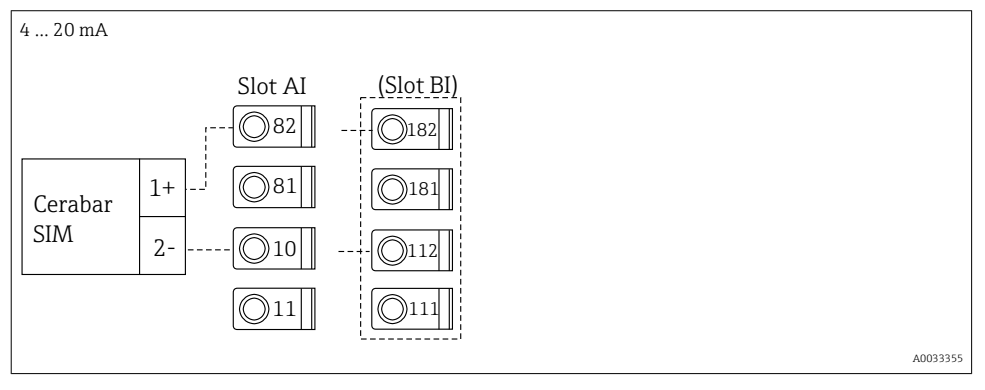

# 5.5 Ansluta utgångarna

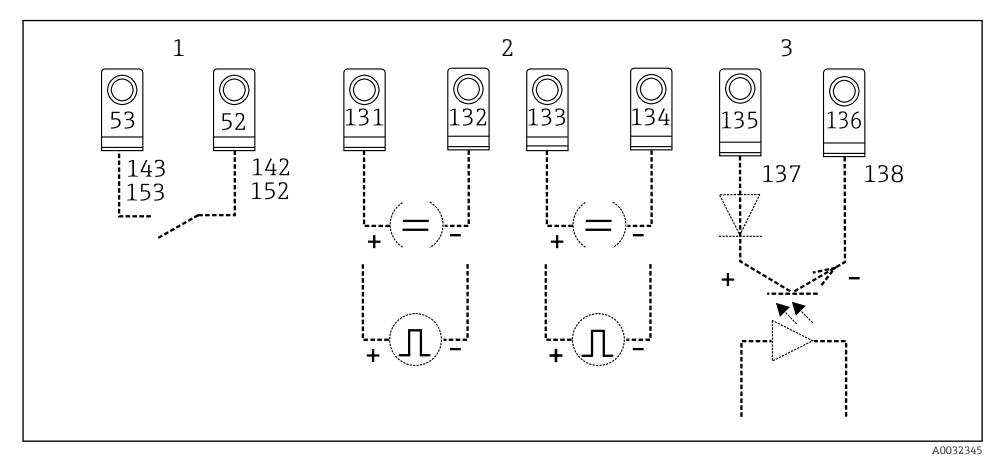

## 🖻 7 Energidatorns utgångar

- 1 Relä 1; terminalerna 142, 143 (relä 1) och 152, 153 (relä 2) valfritt i utökningskort
- 2 Puls- och strömutgångar
- 3 Pulsutgångar (öppen kollektor) valfritt för utökningskort

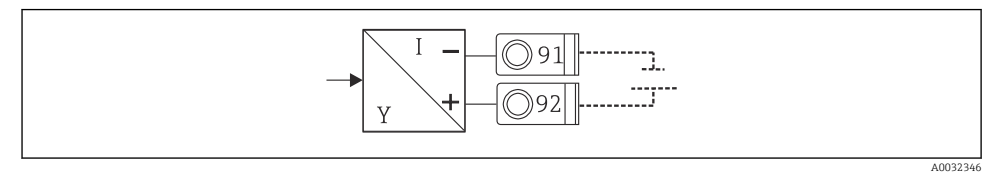

*Strömförsörjning till transmittern*

# 5.6 Ansluta gränssnitt

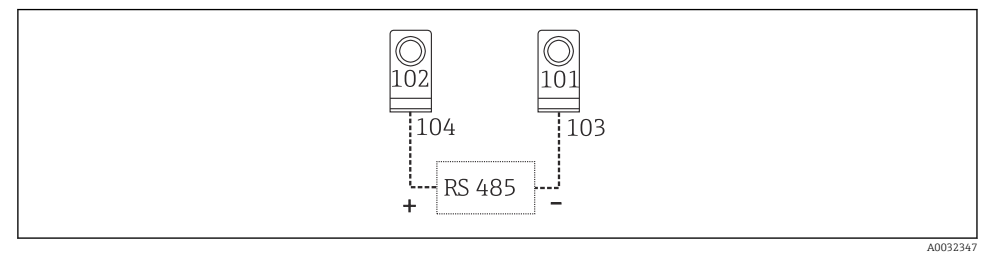

☑ 9 RS485-gränssnitt

- RS232-anslutning RS232 ansluts med hjälp av gränssnittskabeln och uttaget på husets framsida.
- RS485-anslutning
- Tillval: extra RS485-gränssnitt Klämplint 103/104, gränssnittet är endast aktivt när RS232-gränssnittet inte används.
- PROFIBUS-anslutning Valfri anslutning av energidatorn till PROFIBUS DP via det seriella RS485-gränssnittet, med den externa modulen HMS AnyBus Communicator for Profibus (se avsnittet "Tillbehör" i användarinstruktionerna)
- Tillval: MBUS Valfri anslutning till MBUS via ett andra RS485-gränssnitt
- Tillval: Modbus
   Valfri anslutning till Modbus via ett andra RS485-gränssnitt
- Kommunikation via RS232-gränssnittet (fast uttag) kan inte ske om M-BUS-gränssnittet eller Modbus-gränssnittet är aktiverat. Bussgränssnittet måste kopplas till RS232 på enheten om data överförs eller avläses i konfigureringsprogram på dator.

# 5.7 Ansluta utökningskorten

Plintadressering för universellt utökningskort

| Plint | plintadressering                            | Plats                                 | Ingång                                |                         |
|-------|---------------------------------------------|---------------------------------------|---------------------------------------|-------------------------|
| 182   | 24 V Sensor power supply 1                  | B, C, D uppe, fram (B I,<br>C I, D I) | B, C, D uppe, fram (B I,<br>C I, D I) | Ström/PFM/puls-ingång 1 |
| 181   | Ground, sensor power supply 1               |                                       |                                       |                         |
| 112   | + 0/4 20 mA/PFM/puls-ingång 1 <sup>1)</sup> |                                       |                                       |                         |
| 111   | Ground for 0/4 20 mA/PFM/pulse input        |                                       |                                       |                         |
| 183   | 24 V Sensor power supply 2                  | B, C, D uppe, bak (B II,              | Ström/PFM/puls-ingång 2               |                         |
| 181   | Ground, sensor power supply 2               | C II, D II)                           |                                       |                         |
| 113   | + 0/4 20 mA/PFM/pulse input 2 <sup>1)</sup> |                                       |                                       |                         |
| 111   | Ground for 0/4 20 mA/PFM/pulse input        |                                       |                                       |                         |

| Plint | plintadressering                  | Plats                   | Ingång                    |
|-------|-----------------------------------|-------------------------|---------------------------|
| 142   | Relay 1 common (COM)              | B, C, D nere, fram (B   | Relä 1                    |
| 143   | Relay 1 normally open (NO)        | III, C III, D III)      |                           |
| 152   | Relay 2 Common (COM)              |                         | Relä 2                    |
| 153   | Relay 2 normally open (NO)        |                         |                           |
| 131   | + 0/4 20 mA/pulse output 1        | B, C, D nere, mitten (B | Ström/puls-utgång 1 aktiv |
| 132   | - 0/4 20 mA/pulse output 1        | IV, C IV, D IV)         |                           |
| 133   | + 0/4 20 mA/pulse output 2        |                         | Ström/puls-utgång 2 aktiv |
| 134   | - 0/4 20 mA/pulse output 2        |                         |                           |
| 135   | + pulse output 3 (open collector) | B, C, D nere, bak (B V, | Passiv pulsutgång         |
| 136   | - pulse output 3                  | C V, D V)               |                           |
| 137   | + pulse output 4 (open collector) |                         | Passiv pulsutgång         |
| 138   | - pulse output 4                  |                         |                           |

1) Pulsingång: signalnivå 2–7 mA låg; 13–19 mA hög med ca 1,3 kΩ fallmotstånd vid max. 24 V spänningsnivå

Plintadressering för temperaturutökningskort

| Plint | Plintadressering           | Plats                                      | Ingång                                                 |
|-------|----------------------------|--------------------------------------------|--------------------------------------------------------|
| 117   | + RTD power supply 1       | B, C, D uppe, fram (B I,                   | RTD ingång 1                                           |
| 116   | + RTD sensor 1             | C I, D I)                                  |                                                        |
| 115   | - RTD sensor 1             |                                            |                                                        |
| 114   | - RTD power supply 1       |                                            |                                                        |
| 121   | + RTD power supply 2       | B, C, D uppe, bak (B II,                   | RTD ingång 2                                           |
| 120   | + RTD sensor 2             | C II, D II)                                |                                                        |
| 119   | - RTD sensor 2             |                                            |                                                        |
| 118   | - RTD power supply 2       |                                            |                                                        |
| 142   | Relay 1 common (COM)       | B, C, D nere, fram (B                      | Relä 1<br>Relä 2                                       |
| 143   | Relay 1 normally open (NO) | III, CIII, DIII)                           |                                                        |
| 152   | Relay 2 Common (COM)       |                                            |                                                        |
| 153   | Relay 2 normally open (NO) |                                            |                                                        |
| 131   | + 0/4 20 mA/pulse output 1 | B, C, D nere, mitten (B<br>IV, C IV, D IV) | Ström/puls-utgång 1 aktiv<br>Ström/puls-utgång 2 aktiv |
| 132   | - 0/4 20 mA/pulse output 1 |                                            |                                                        |
| 133   | + 0/4 20 mA/pulse output 2 |                                            |                                                        |
| 134   | - 0/4 20 mA/pulse output 2 |                                            |                                                        |

| Plint | Plintadressering                  | Plats                   | Ingång            |
|-------|-----------------------------------|-------------------------|-------------------|
| 135   | + pulse output 3 (open collector) | B, C, D nere, bak (B V, | Passiv pulsutgång |
| 136   | - pulse output 3                  | C V, D V)               |                   |
| 137   | + pulse output 4 (open collector) |                         | Passiv pulsutgång |
| 138   | - pulse output 4                  |                         |                   |

Ström/PFM/puls-ingångarna eller RTD-ingångarna på samma plats är inte galvaniskt isolerade. Det finns en separationsspänning på 500 V mellan de nämnda ingångarna och utgångarna i olika platser. Terminaler med samma namn är internt byglade. (Plintarna 111 och 181)

# 5.8 Ansluta fjärrdisplayen/manöverenheten (tillval)

Fjärrdisplayen/manöverenheten ansluts direkt till basenheten, med den medföljande kabeln.

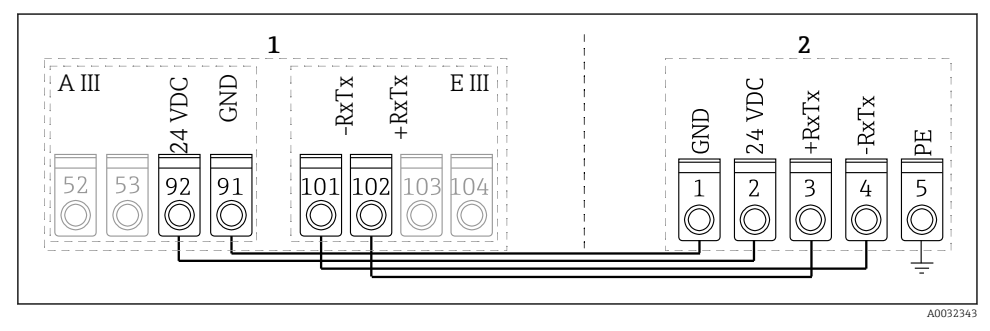

🖻 10 Ansluta fjärrdisplayen/manöverenheten (tillval)

- 1 Energidator
- 2 Fjärrdisplay/manöverenhet

Om ett Modbus-, M-BUS- eller PROFIBUS-gränssnitt används kanske plintadresseringen för RxTx-portarna ändras (terminalerna 103/104).

Om displayen ansluts till terminalerna 103/104 är den inaktiv under pågående kommunikation med styrprogram på dator.

Beakta särskilt informationen om bussgränssnitt i kompletterande dokumentation till användarinstruktionerna.

#### 5.8.1 Funktionsbeskrivning

Fjärrdisplayen är ett innovativt tillägg till de kraftfulla RMx621-enheterna på DIN-skena. Användaren kan installera aritmetikenheten för att skapa ett anpassat system, och montera displayen och manöverenheten på en lättåtkomlig plats för maximal användarvänlighet. Displayen kan anslutas till DIN-skenans enhet oberoende av om den har en installerad display/manöverenhet. En 4-stifts kabel medföljer, för möjlighet att ansluta fjärrdisplayen till basenheten. Inga andra komponenter krävs.

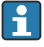

Endast en display/manöverenhet kan kopplas till DIN-skenans enhet (punkt-till-punkt) och tvärtom.

# 5.9 Kontroll efter anslutning

Utför följande kontroller när elektrisk anslutning av enheten har slutförts:

| Enhetens skick och specifikationer                                                                     | Anmärkningar                                                                                   |
|----------------------------------------------------------------------------------------------------|------------------------------------------------------------------------------------------------|
| Är enheten eller kabeln skadad (okulär besiktning)?                                                    | -                                                                                              |
| Elanslutning                                                                                           | Anmärkningar                                                                                   |
| Överensstämmer matningsspänningen med specifikationerna på märkskylten?                                | 90 250 V <sub>AC</sub> , 50/60 Hz<br>20 36 V <sub>DC</sub><br>20 28 V <sub>AC</sub> , 50/60 Hz |
| Sitter alla terminaler stadigt på sina respektive platser? Har de enskilda terminalerna rätt märkning? | -                                                                                              |
| Har alla kablar fullgod dragavlastning?                                                                | -                                                                                              |
| Är strömförsörjnings- och signalkablarna korrekt anslutna?                                             | Se kopplingsschemat för huset                                                                  |
| Är alla skruvplintar ordentligt åtdragna?                                                              | -                                                                                              |

# 6 Användargränssnitt

Enheten har många konfigureringsalternativ och programfunktioner beroende på program och enhetsversion.

Behöver du vägledning när du programmerar enheten finns det hjälpinformation för i stort sett alla alternativ i användargränssnittet. Tryck på knappen med frågetecknet (?) för att visa hjälpen. Hjälpen kan öppnas från alla menyer.

I den här kortfattade bruksanvisningen beskrivs konfigureringsalternativ som är tillgängliga på basenheten (utan utökningskort). Detaljerad information finns i enhetens användarinstruktioner.

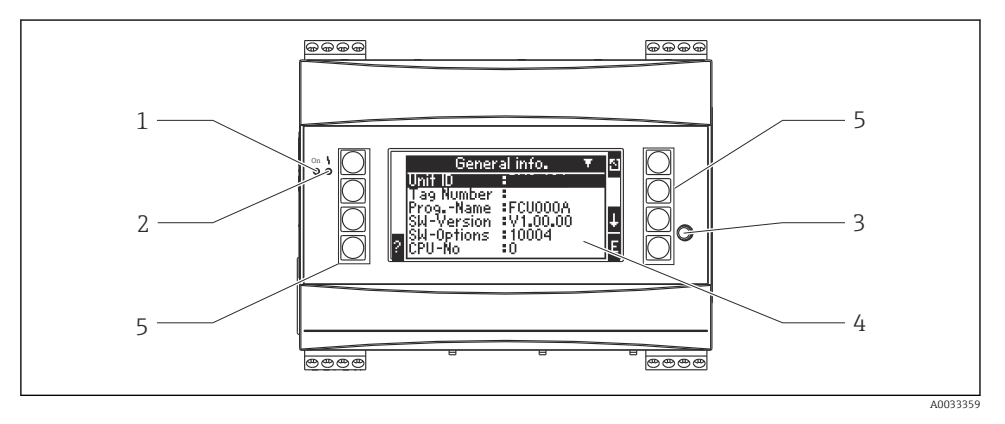

- 1 Driftindikator: grön lysdiod, lyser när det finns matningsspänning
- 2 Felsignalindikator: röd lysdiod, drifttillstånd enligt NAMUR NE 44
- 3 Serieport: uttag för anslutning av dator för att konfigurera enheten och avläsa mätvärden med datorprogramvara
- 4 160 x 80 punktmatrisdisplay med dialogtexter för att konfigurera och visa mätvärden, gränsvärden och felmeddelanden. Om ett fel inträffar, ändras bakgrundsbelysningen från blått till rött. Teckenstorleken beror på antalet mätvärden som visas (se "Konfigurera displayen" i avsnittet "Driftsättning" i användarinstruktionerna).
- 5 Inmatningsknappar: åtta funktionsknappar med olika funktion beroende på vilket menyobjekt som är aktivt. Aktuell funktion för varje knapp visas på displayen. Endast de knappar som behövs i den aktuella driftmenyn kan användas och är kopplade till relevanta funktioner.

# 6.1 Displayens layout

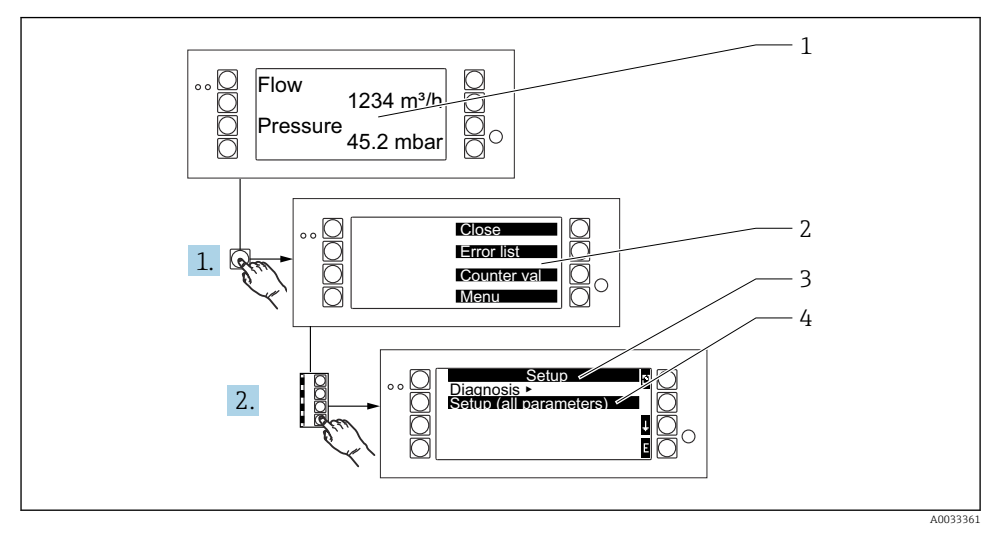

- 1 Mätvärdesvisning
- 2 Välja huvudmenyer: stäng, fellista, räknarvärden, meny (inställningar)
- 3 Aktuell konfigurationsmeny
- 4 Vald konfigurationsmeny (markeras svart bakgrund)

# 6.2 Huvudsymboler

| Symbol         | Funktion                                                                                                    |
|----------------|----------------------------------------------------------------------------------------------------|
| E              | Växla till undermenyer och välja alternativ. Redigera och bekräfta konfigurerade värden.                                     |
| 3              | Lämna den aktuella redigeringsskärmen eller ett aktivt menyobjekt utan att spara ändringar.                                  |
| Ť              | Flytta markören uppåt en rad i taget eller ändra vilket tecken som är valt.                                                  |
| Ŧ              | Flytta markören nedåt en rad i taget eller ändra vilket tecken som är valt.                                                  |
| ÷              | Flytta markören ett steg åt höger.                                                                                           |
| t              | Flytta markören ett steg åt vänster.                                                                                         |
| 2              | Om hjälpen är tillgänglig för ett valt objekt, visas ett frågetecken. Tryck på den här funktionskappen för att visa hjälpen. |
| ĥ <sub>B</sub> | Växla till redigeringsläget på Palm-tangentbord                                                                              |

| Symbol | Funktion                                         |
|--------|--------------------------------------------------|
| ij     | Knappsats för gemener/versaler (endast för Palm) |
| /      |                                                  |
| U      |                                                  |
| 12     | Knappsats för numeriska värden (endast för Palm) |
| ~      | Godkänn ändringar                                |
| ×      | Ta bort ändringar                                |

# 7 Driftsättning

# 7.1 Funktionskontroll

Utför följande slutkontroller innan du driftsätter enheten:

- Kontroll efter installation  $\rightarrow \square 14$
- Kontroll efter anslutning  $\rightarrow \cong 28$

# 7.2 Slå PÅ mätenheten

#### 7.2.1 Basenhet

När driftspänning är pålagd lyser den gröna lysdioden (= enhet i drift), förutsatt att det inte finns några fel.

När enheten driftsätts första gången visas ett meddelande om att enheten måste konfigureras. Programmera enheten enligt beskrivningen i användarinstruktionerna.

Om du driftsätter en enhet som redan är konfigurerad eller förinställd, sätter denna omedelbart igång med mätningen enligt de befintliga inställningarna. Värdena i den konfigurerade gruppen visas på displayen. Tryck på en valfri knapp för att öppna navigeringen (snabbstart), och gå från navigeringen till huvudmenyn.

## 7.2.2 Utökningskort

När driftspänning läggs på registrerar enheten automatiskt de installerade utökningskorten. En uppmaning om att konfigurera de nya anslutningarna visas. Du kan konfigurera dem direkt eller vid ett senare tillfälle.

## 7.2.3 Fjärrdisplay och manöverenhet

När matningsspänning läggs på följer en kort initiering. Därefter börjar fjärrdisplayen/ manöverenheten kommunicera med den anslutna basenheten automatiskt. En automatisk funktion gör att displayen känner av överföringshastigheten och den enhetsadress som har konfigurerats i basenheten.

Tryck in den vänstra och den högra knappen högst upp på displayen/manöverenheten i 5 sekunder för att gå till inställningsmenyn. Där kan du konfigurera överföringshastighet och displaykontrast/vinkel. Tryck på ESC för att lämna displayens/manöverenhetens inställningsmeny och gå till displayfönstret och huvudmenyn för att konfigurera enheten.

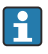

Inställningsmenyn för att konfigurera grundinställningarna för displayen/ manöverenheten finns endast på engelska.

## Felmeddelanden

När du har slagit på eller konfigurerat enheten visas meddelandet

"kommunikationsproblem" en kort stund på fjärrdisplayen/manöverenheten, tills en stabil anslutning har upprättats.

Kontrollera ledningsdragningen om felmeddelandet visas när enheten är i drift.

# 7.3 Enhetskonfigurering

Konfigurering av enheten beskrivs detaljerat i användarinstruktionerna.

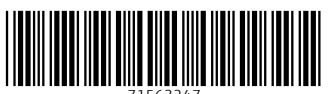

71563247

# www.addresses.endress.com

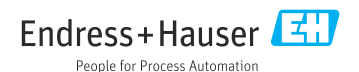